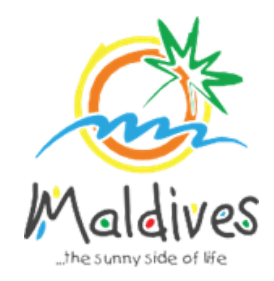

# Membership User Guide 2025

## Follow these steps to create or join chains

Applicable member types: All

### Registering a new chain

**Step 1**: Ensure that at least one individual property is already a registered member.

**Step 2**: Login to the registered member's account.

| Login or Create an Account                 |  |
|--------------------------------------------|--|
| demo@hotel.com                             |  |
|                                            |  |
| Remember me                                |  |
|                                            |  |
| Forgot your password?<br>Create an account |  |

Step 3: Navigate to the '*Property*' tab on the menu bar.

| Maldives<br>The summy side of life                               |          | HOME                | EVENTS CONTACT US &                 |
|------------------------------------------------------------------|----------|---------------------|-------------------------------------|
| DASHBOARD PROPERTY APPLICATIONS EVENT REQUESTS DOCUMENTS         | PAYMENTS | PROFILE             |                                     |
| Participated Events You have not participated in any events yet. |          | DH                  | Welcome back,<br>Demo Hotel<br>back |
| Upcoming Events                                                  |          | Member<br>Expires a | Since Nov 2024<br>t Dec 2025        |

**Step 4**: Click '*New Chain*', enter the chain details and upload the documents. Click '*Save*'.

| Property                                              |                                                              |               |                                                                                                    |       |
|-------------------------------------------------------|--------------------------------------------------------------|---------------|----------------------------------------------------------------------------------------------------|-------|
| Demo Hotel<br>Hotel                                   |                                                              |               | Chain<br>Not linked to any chain.                                                                               |       |
| Active Membership Membership No: MMPRC/2025/HTL/2     |                                                              | View Download | New Chain V                                                                                                    |       |
| Expires 31-12-2025 · Membership active since          | 13-11-2024                                                   |               | <ul> <li>You can bit hains only when the<br/>property's membership registration<br/>'Approved' stage</li> </ul> | is in |
| Building No 04 / Street 05 / Hulhumale' / Kaafu Atoll |                                                              | 1             |                                                                                                    |       |
| PERSON OF AUTHORITY         John Doe                  | CONTACT PERSON<br>Jane Doe<br>Sales Manager<br>Jdt@hotel.com | 1             |                                                                                                    |       |

| equest Type                    | Chain Name                 |
|--------------------------------|----------------------------|
| New Chain ~                    | Demo Resorts & Hotels      |
| ontact Person                  |                            |
| John Doe                       | Sales Manager              |
| chain@demo.com                 | 9999999                    |
| ompany Registration            | GST Registration           |
|                                | Frit.                      |
| Lipload a file                 | Upload a file              |
| BUSINESS REGISTRATION.pdf      | gst cert.pdf               |
| ame Change Document (Optional) | Other Documents (Optional) |
|                                | ,<br>F∼d                   |
|                                |                            |
| PNG IPG PDF up to 2MB          | PNG IPG PDF up to 2MB      |
|                                |                            |

Note: The email entered in the contact person details will be used to login to the chain account in the future.

**Step 5**: Await verification and acceptance. You will receive notifications during this process, and keep track of the progress using the timeline.

| Chain                             |                                                                                                    |                                                       |
|-----------------------------------|----------------------------------------------------------------------------------------------------|-------------------------------------------------------|
| Linked o                          | hain details                                                                                                    |                                                       |
| Chain N                           | ame                                                                                                    |                                                       |
| Demo Re                           | esorts & Hotels                                                                                                    | 5                                                     |
| Chain Co                          | ode                                                                                                    | Status                                                |
| 2871328                           | 377                                                                                                    | Approved                                              |
| Individu                          | als                                                                                                    |                                                       |
|                                   | CONTACT PER                                                                                                    | RSON                                                  |
|                                   | Sales Ma                                                                                                    | anager                                                |
|                                   | chain@d                                                                                                    | emo.com                                               |
|                                   | L 999999                                                                                                    | 9                                                     |
| Docume                            | BUSINESS RI                                                                                                    | EGISTRATION.pdf                                       |
| Docume                            | BUSINESS R<br>Company Reg<br>View Down                                                                                 | EGISTRATION.pdf<br>gistration<br>load                 |
| Docume                            | BUSINESS RI<br>Company Reg<br>View Downl                                                                               | EGISTRATION.pdf<br>gistration<br>load                 |
| Docume                            | BUSINESS Ri<br>Company Reg<br>View Downl<br>gst cert.pdf<br>GST Registra                                               | EGISTRATION.pdf<br>gistration<br>load                 |
| Docume                            | BUSINESS Ri<br>Company Reg<br>View Downl<br>gst cert.pdf<br>GST Registra<br>View Downl                                 | EGISTRATION.pdf<br>gistration<br>load<br>tion         |
| Docume                            | BUSINESS R<br>Company Reg<br>View Downl<br>gst cert.pdf<br>GST Registra<br>View Downl                                  | EGISTRATION.pdf<br>gistration<br>load<br>tion<br>load |
| Docume                            | nts<br>BUSINESS RI<br>Company Reg<br>View Downl<br>gst cert.pdf<br>GST Registra<br>View Downl<br>Submitted             | EGISTRATION.pdf<br>gistration<br>load                 |
| Docume<br>Docume<br>Timeline<br>O | nts<br>BUSINESS Ri<br>Company Reg<br>View Downl<br>gst cert.pdf<br>GST Registra<br>View Downl<br>Submitted<br>Verified | EGISTRATION.pdf<br>gistration<br>load<br>tion<br>load |

**Step 5**: Make a note of the chain code. This code is required for other properties to join this chain.

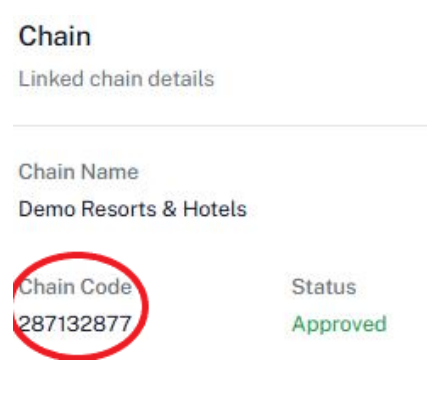

#### <u>Joining a chain</u>

Note: There are two ways to join a chain:

- **1.** During the registration process
- 2. After becoming a registered member

#### 1. Joining a chain during the registration process

Step 1: Obtain the chain code. Refer to step 5 in Registering a New Chain.

**Step 2**: Enter the chain code and click '*Fetch*'. If the chain already exists, it will now be visible.

| gister                                                                            |                                                             |                                    |
|-----------------------------------------------------------------------------------|-------------------------------------------------------------|------------------------------------|
| Member<br>Type                                                                    | operty<br>stalls 3 Chain Details 4 Contacts                 | 5 Destination<br>Guide 6 Documents |
| Chain Details<br>Please enter the details of the<br>property as in your operating | 287132877 Fetch                                             |                                    |
| license.                                                                          | Demo Resorts & Hotels<br>Code: 287132877 - Ref: CRR/2024/57 | Remove                             |
|                                                                                   |                                                             | Go Back Nex                        |

**Step 3**: Complete the rest of the registration process. Once your membership registration is approved, your property will be part of the chain.

| Submitted                                                                                                    | Verified              | Payment Ordered          | Paid         | Approved |
|----------------------------------------------------------------------------------------------------|-----------------------|--------------------------|--------------|----------|
| Payment of the second second secon | order PTR/2024/478 in | paid status              |              |          |
| Payment I                                                                                                    | Method: Transfer (-)  |                          |              |          |
| 🚯 Pay                                                                                                    | ment Info 🕕 Pay       | ment Order 🕕 Paid Slip 🕕 | Paid Invoice |          |
|                                                                                                    |                       |                          |              |          |
|                                                                                                    |                       |                          |              |          |
|                                                                                                    |                       |                          |              |          |
| Chain                                                                                                    |                       |                          |              |          |
| Chain<br>Chain informatio                                                                                                    | n for the property.   |                          |              |          |
| Chain<br>Chain informatio<br>Name                                                                                                    | n for the property.   | Reference No             |              |          |

#### 2. Joining a chain after becoming a member

Step 1: Obtain the chain code. Refer to step 5 in Registering a New Chain.

Step 2: Login to the member account.

| Login or Create an Account                 |    |
|--------------------------------------------|----|
| info@guesthouse.com                        |    |
|                                            |    |
| Remember me                                |    |
| LOG IN                                     | ×  |
| Forgot your password?<br>Create an account | 63 |

Step 3: Go to Dashboard → Click Property.

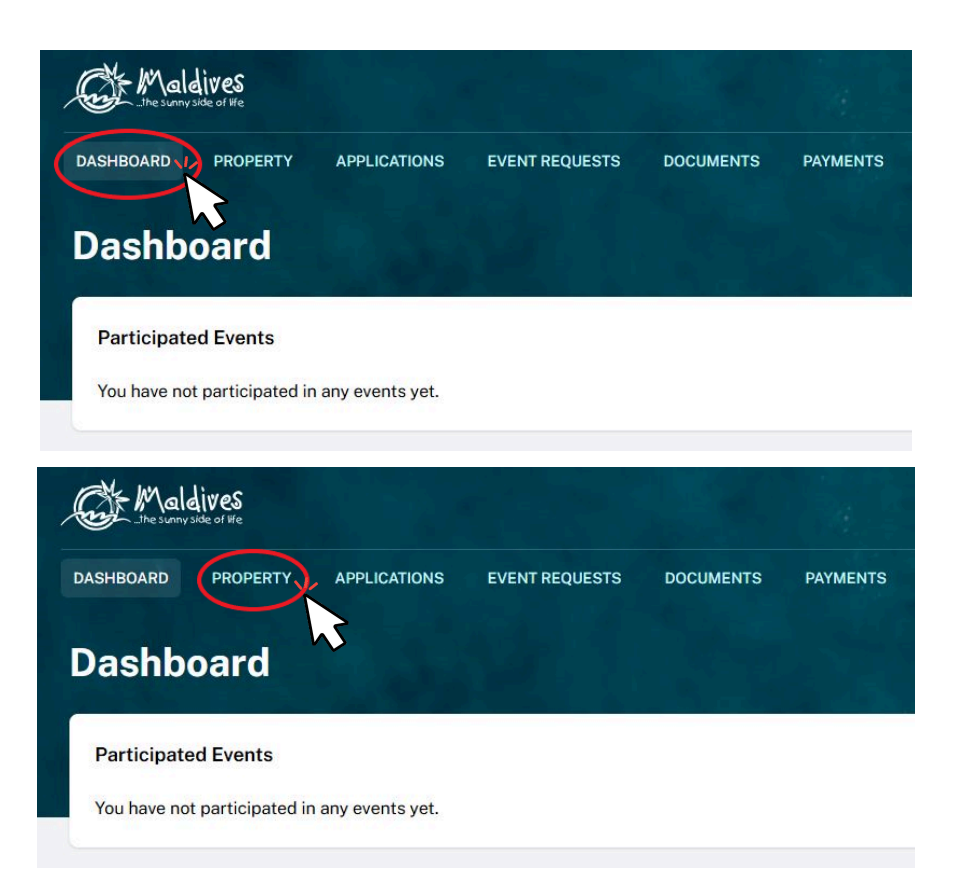

Step 4: Click on New Chain.

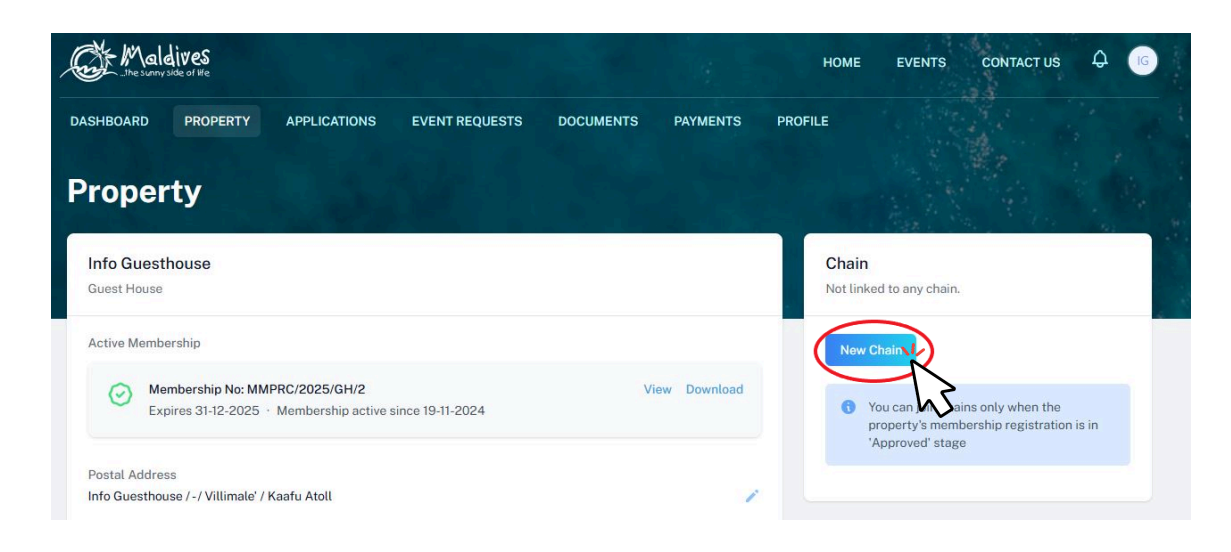

**Step 5**: In the pop-up window, make sure that Join Chain is selected from the dropdown.

| Request Type                    | Chain Code                 |
|---------------------------------|----------------------------|
| Join Chain                      |                            |
| Company Registration            | GST Registration           |
|                                 | <b>1</b>                   |
| Lipload a file                  | Linipad a file             |
| PNG, JPG, PDF up to 2MB         | PNG, JPG, PDF up to 2MB    |
| Name Change Document (Optional) | Other Documents (Optional) |
| <b></b>                         |                            |
| Upload a file                   | Upload a file              |
| PNG, JPG, PDF up to 2MB         | PNG, JPG, PDF up to 2MB    |

Step 6: Enter the chain code, upload the required documents and click Save.

| Request Type                    | Chain Code                 |
|---------------------------------|----------------------------|
| Join Chain                      | 287132877                  |
| Company Registration            | GST Registration           |
|                                 |                            |
|                                 |                            |
| Upload a file                   | Upload a file              |
| 204.pdf                         | 204.pdf                    |
| Name Change Document (Optional) | Other Documents (Optional) |
|                                 | <b></b>                    |
| Lipload a file                  | Lipload a file             |
| PNG, JPG, PDF up to 2MB         | PNG, JPG, PDF up to 2MB    |
|                                 |                            |
|                                 | Close Save                 |

**Step 7**: Your chain request is now submitted. You can track your join chain application status from the timeline. You will also receive notifications on the portal and via email.

| Chain Na  | me                         |
|-----------|----------------------------|
| Demo Res  | sorts & Hotels             |
| Chain Co  | de Status                  |
| 2871328   | 77 Submitted               |
| Individua | ls                         |
|           | CONTACT PERSON<br>John Doe |
|           | Sales Manager              |
|           | Chain@demo.com             |
|           | L 9999999                  |
| Documen   | its                        |
|           | 204.pdf                    |
|           | Company Registration       |
|           | View Download              |
|           | 204 pdf                    |
|           | GST Registration           |
|           | View Download              |
|           |                            |

**Step 8**: Once your request has been approved, it will be displayed as below.

| Linked c | hain details                                                                                                    |                                                   |
|----------|----------------------------------------------------------------------------------------------------|---------------------------------------------------|
| Chain Na | ame                                                                                                    |                                                   |
| Demo Re  | esorts & Hotels                                                                                                    |                                                   |
| Chain Co | ode                                                                                                    | Status                                            |
| 2871328  | 377                                                                                                    | Approved                                          |
| Individu | als                                                                                                    | $\smile$                                          |
|          | CONTACT PERS                                                                                                    | ON                                                |
|          | John Doe                                                                                                    |                                                   |
|          | Sales Man                                                                                                    | ager                                              |
|          | gggggggg                                                                                                    | no.com                                            |
|          |                                                                                                    |                                                   |
| Docume   | nts                                                                                                    |                                                   |
| Docume   | 204.pdf                                                                                                    |                                                   |
| Docume   | 204.pdf<br>Company Regis<br>View Downloa                                                                               | stration<br>ad                                    |
|          | nts<br>204.pdf<br>Company Regis<br>View Downlos<br>204.pdf                                                             | stration<br>ad                                    |
|          | 204.pdf<br>Company Regis<br>View Downlos<br>204.pdf<br>GST Registratic                                                 | stration<br>ad                                    |
|          | 204.pdf<br>Company Regis<br>View Downlos<br>204.pdf<br>GST Registratic<br>View Downlos                                 | stration<br>ad                                    |
| Docume   | nts<br>204.pdf<br>Company Regis<br>View Downlos<br>204.pdf<br>GST Registratic<br>View Downlos                          | stration<br>ad                                    |
| Docume   | nts<br>204.pdf<br>Company Regis<br>View Downlos<br>204.pdf<br>GST Registratic<br>View Downlos                          | stration<br>ad                                    |
| Docume   | nts<br>204.pdf<br>Company Regis<br>View Downlos<br>204.pdf<br>GST Registratic<br>View Downlos<br>Submitted<br>Verified | stration<br>ad<br>on<br>ad<br>2024-11-19 12:03:33 |

#### Accessing your chain account

To login to your chain account, use the email entered during the new chain creation process.

| Request Type                               | Chain Name                 |
|--------------------------------------------|----------------------------|
| New Chain V                                | Demo Resorts & Hotels      |
| Contact Person                             |                            |
| John Doe                                   | Sales Manager              |
| chain@demo.com                             | 9999999                    |
| Company Registration                       | GST Registration           |
|                                            | <b></b>                    |
|                                            |                            |
| Upload a file<br>BUSINESS REGISTRATION.pdf | gst cert.pdf               |
| Name Change Document (Optional)            | Other Documents (Optional) |
| Frid.                                      |                            |
| Upland a file                              | Unload a file              |
| PNG, JPG, PDF up to 2MB                    | PNG, JPG, PDF up to 2MB    |

Step 1: Login to your chain account

**Step 2**: Click '*Chain*' on the menu. In this page, you will find the details of the main chain, and of all the properties that have joined this chain.

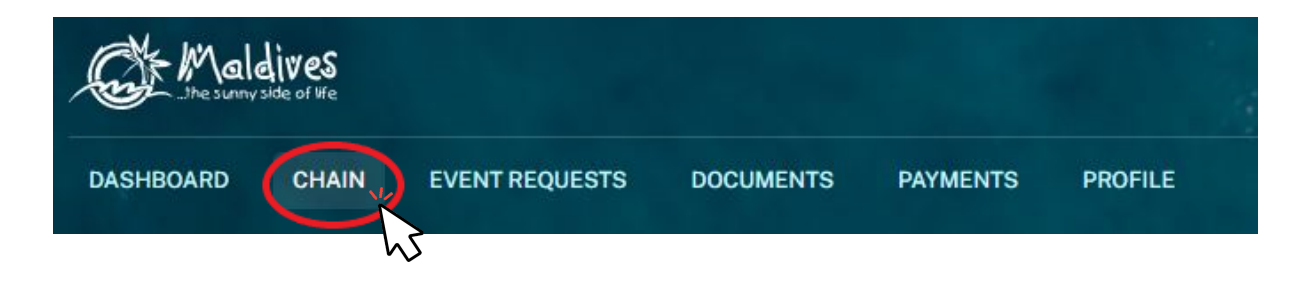

| Demo Hotel<br>Hotel                                                             |                                                                                               |  |
|---------------------------------------------------------------------------------|-----------------------------------------------------------------------------------------------|--|
| Active Membership                                                               |                                                                                               |  |
| Membership No: MMPRC/2025/HT<br>Expires 31-12-2025 · Membership                 | L/2 View Download active since 13-11-2024                                                     |  |
| Postal Address<br>Building No 04 / Street 05 / Hulhumale' / Kaaf<br>Individuals | fu Atoll                                                                                      |  |
| B PERSON OF AUTHORITY<br>John Doe                                               | CONTACT PERSON<br>Jane Doe<br>Sales Manager                                                   |  |
| 📥 CEO<br>Sid@hotel.com<br>€ -,-                                                 | ≥ jd1@hotel.com<br>L,-                                                                        |  |
| de CEO<br>Sid@hotel.com<br>€ -,-<br>Documents                                   | jd1@hotel.com<br>└,-                                                                          |  |
| Documents BUSINESS REGISTRATION.pdf Company Registration View Download          | <pre>&gt;&gt; jd1@hotel.com </pre> >>,- operating license.pdf Operating License View Download |  |